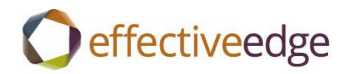

# Effective EDGE for Professionals Outlook 2010-2016 Steps Guide

for the French language pack

# **REMOVE EMAIL DISTRACTIONS**

- 1. Fichier
- 2. Options
- 3. Courrier
- 4. Réception des messages
- 5. À la reception de nouveaux messages:
  - Émettre un signal sonore
  - Modifier rapidement le pointeur de la souris
  - Afficher l'icône d'une enveloppe dans la barre des tâches
  - Afficher une alerte sur le Bureau
- 6. OK

| 0 🗄 🤊 C   | Options Outlook                         | 2 X                                                                                                    |
|-----------|-----------------------------------------|----------------------------------------------------------------------------------------------------|
| Fichier   | Général                                 | Modifiez les paramètres des messages que vous créez et recevez.                                                                                                |
| Nouveau m | Courrier                                | Composition day marrager                                                                                                    |
| électroni | Calendrier                              |                                                                                                    |
| A Favoris | Contacts                                | Changez les paramètres de modification des messages. Options de l'éditeur                                                                                      |
| 🖂 In      | Tâches                                  | Composer les messages dans ce format : HTML                                                                                                    |
| 🗭 U       | Notes et journal                        | ABC Toujours vérifier l'orthographe avant l'envoi Orthographe et correction automatique                                                                        |
| C Se      | Recherche                               | ✓ Ignorer le texte du message d'origine pour la réponse ou le transfert                                                                                        |
|           | Mobile                                  |                                                                                                    |
|           | Langue                                  | Créez ou modifiez des signatures pour les messages.                                                                                                    |
|           | Options avancées                        |                                                                                                    |
| C Se      | Personnaliser le Ruban                  | Vtilisez le papier à lettres pour modifier les polices et les styles par défaut,<br>les couleurs et les arrière-plans.                                         |
| @ D       | Barre d'outils Accès rapide             | Volets Outlook                                                                                                    |
| þ 🗭 D     | Compléments                             | Personnalisez la façon dont les éléments sont marqués comme lus lors de l'utilisation                                                                          |
| 📜 fla     | Centre de gestion de la confidentialité | du volet de lecture.                                                                                                    |
|           |                                         | Réception des messages                                                                                                    |
|           |                                         | À la réception de nouveaux messages :                                                                                                    |
| 📶 💭 PF    |                                         | Emettre un signal sonore                                                                                                    |
| 4 💭       |                                         | <u>M</u> odifier rapidement le pointeur de la souris <u>M</u> odifier rapidement le pointeur de la souris <u>M</u> odifier rapidement le pointeur de la souris |
|           |                                         | Afficher une alerte sur le Bureau                                                                                                    |
|           |                                         | Activer l'aperçu des messages soumis à une autorisation (risque de ralentissement des performances)                                                            |
|           |                                         | Nettoyage de conversation                                                                                                    |
|           |                                         |                                                                                                    |
|           |                                         | Les éléments nettoyés seront placés dans ce dossier : Parcourir                                                                                                |
|           |                                         | Les messages deplaces par le nettoyage seront places dans le dossier Elements s                                                                                |
| Done      |                                         |                                                                                                    |

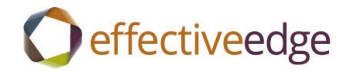

#### DASHBOARD VIEW

- 1. Calendrier
- 2. Accueil->Jour
- 3. Affichage->Barre des tâches->Normal
- 4. Affichage->Barre des tâches->Rendez-vous
- 5. Affichage->Liste des tâches quotidiennes->Réduit
- 6. Right-click on «Entrez une nouvelle tâche»
- 7. Paramètres d'affichage
- 8. Colonnes
  - a. Highlight all columns in « Afficher ces colonnes dans cet ordre>> box
  - b. Supprimer
  - c. Sélectionner les colonnes disponibles dans->Champs souvent utlisés
  - d. Colonnes disponibles :
    - Icône->Ajouter
    - Terminée->Ajouter
    - Pièce jointe->Ajouter
    - Objet->Ajouter
    - Échéance->Ajouter
- 9. OK

| Nombre ma <u>x</u> imal de lignes (                                                           | en mo  | de compact : 1   |                                 |                     |
|-----------------------------------------------------------------------------------------------|--------|------------------|---------------------------------|---------------------|
| Champs souvent utilisés                                                                       | sponit | oles dans :      |                                 |                     |
| Colonnes disponibles :                                                                        |        |                  | Afficher ces col                | onnes dans cet ordr |
| % achevé                                                                                      |        | Ajouter ->       | Icône                           |                     |
| Catégories<br>Contacts<br>Critère de diffusion                                                | Ш      | <-Supprimer      | Pièce jointe<br>Objet de la tâc | he                  |
| Début<br>Demandée par                                                                         |        | Nouvelle colonne | Echedrice                       |                     |
| Destinataire non réaffecté<br>Destinataires autorisés<br>État<br>État personnalisé<br>Modifié |        |                  |                                 |                     |
| Nom du destinataire<br>Nom reçu                                                               | ▼.     |                  |                                 | -                   |
| Propriétés Supprin                                                                            | ier    |                  | Monter                          | Descendre           |
|                                                                                               |        |                  |                                 |                     |

- 10. Regroupe par
- 11. Uncheck Regrouper automatiquement selon la disposition
- 12. Première clé de regroupement des éléments->Catégories->Croissant
- 13. Développer/Réduire par défaut-> Réduire tout

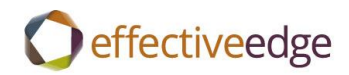

# 14. OK

| Regrouper par                                                                                                    | X                                                     |
|----------------------------------------------------------------------------------------------------|-------------------------------------------------------|
| Regrouper automatiquement selon la disposition     Première clé de regroupement des éléments     Catégories     Afficher le champ en mode affichage | t Effacer tout                                        |
| 2e clé         (néant) <ul> <li></li></ul>                                                                                                    | ant<br>ssant<br>oissant                               |
| 4e clé         (néant)         ▼         Afficher le champ en mode affichage         Dé         Sélectionner les champs disponibles dans :          | oissant<br>croissant<br>velopper/Réduire par défaut : |
| Afficher le champ en mode affichage De<br>Sélectionner les champs disponibles dans : Dé<br>Champs souvent utilisés T                                | velopper/Réduire par défaut :<br>évelopper tout       |

# 15. Trier

- 16. Critère de tri des éléments->Object->Croissant
- 17. OK

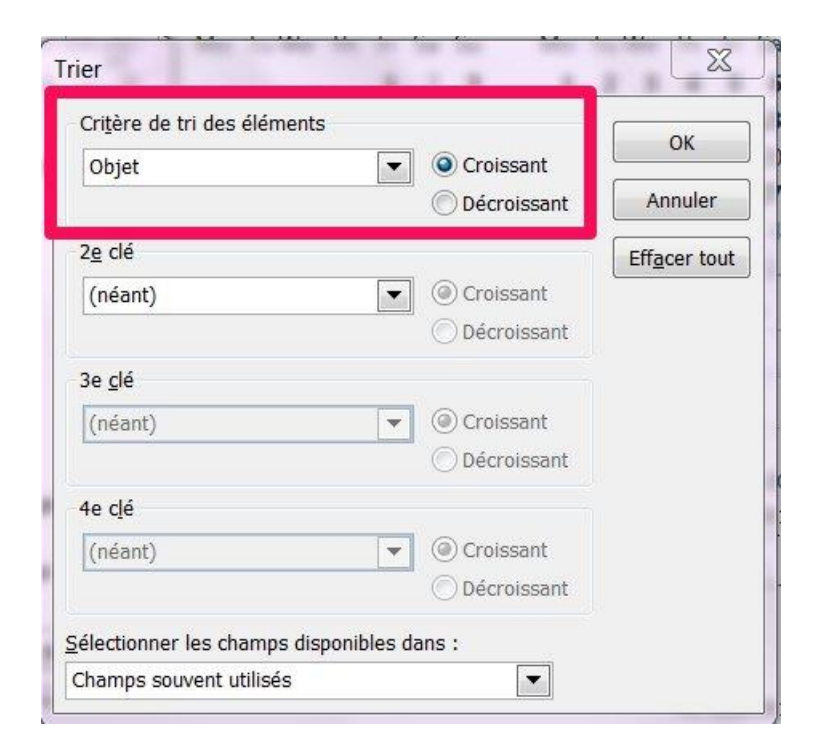

Effective EDGE for Professionals

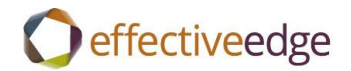

- 18. Filtrer->Options avancées
- 19. Indiquer date de fin->Supprimer
- 20. Champ->Tous les champs Message->État de l'indicateur->n'existe pas->Ajouter à la liste

| trer                                        |                        |                    |
|---------------------------------------------|------------------------|--------------------|
| Fâches Autres choix Opt                     | ons avancées SQL       |                    |
| Rechercher les élé <u>m</u> ents c          | orrespondant à ces     |                    |
| Terminée le n'e<br>État de l'indicateur n'e | xiste pas<br>xiste pas |                    |
| Définition de critères suppl                | émentaires :           | Supprimer          |
| <u>C</u> hamp ▼                             | Co <u>n</u> dition :   | <u>V</u> aleur :   |
|                                             |                        | •                  |
|                                             |                        | Ajouter à la liste |
|                                             |                        |                    |
|                                             |                        |                    |
|                                             |                        |                    |
|                                             |                        |                    |
|                                             |                        |                    |
|                                             |                        |                    |
|                                             |                        |                    |

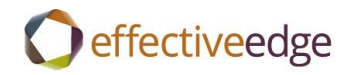

| <b>▲</b><br>Mo                                                                                                    |                              |                                           |                                  |                                         |                                        |                                                    |                              |       |      |      |      |    |    |    |      |      |     |        |    |    |
|----------------------------------------------------------------------------------------------------|------------------------------|-------------------------------------------|----------------------------------|-----------------------------------------|----------------------------------------|----------------------------------------------------|------------------------------|-------|------|------|------|----|----|----|------|------|-----|--------|----|----|
| Mo                                                                                                    |                              | JU                                        | lly 2                            | 014                                     |                                        |                                                    |                              |       | Aug  | just | 2014 | 4  |    |    | Se   | pter | mbe | r 20   | 14 |    |
|                                                                                                    | Tu                           | We                                        | Th                               | Fr                                      | Sa                                     | Su                                                 | Mo                           | Tu    | We   | Th   | Fr   | Sa | Su | Мо | Tu   | We   | Th  | Fr     | Sa | Su |
| 30                                                                                                    | 1                            | 2                                         | 3                                | 4                                       | 5                                      | 6                                                  |                              |       |      |      | 1    | 2  | 3  | 1  | 2    | 3    | 4   | 5      | 6  | 7  |
| 7                                                                                                    | 8                            | 9                                         | 10                               | 11                                      | 12                                     | 13                                                 | 4                            | 5     | 6    | 7    | 8    | 9  | 10 | 8  | 9    | 10   | 11  | 12     | 13 | 14 |
| 14                                                                                                    | 15                           | 16                                        | 17                               | 18                                      | 19                                     | 20                                                 | 11                           | 12    | 13   | 14   | 15   | 16 | 17 | 15 | 16   | 17   | 18  | 19     | 20 | 21 |
| 21                                                                                                    | 22                           | 23                                        | 24                               | 25                                      | 26                                     | 27                                                 | 18                           | 19    | 20   | 21   | 22   | 23 | 24 | 22 | 23   | 24   | 25  | 26     | 27 | 28 |
| 28                                                                                                    | 29                           | 30                                        | 31                               |                                         |                                        |                                                    | 25                           | 26    | 27   | 28   | 29   | 30 | 31 | 29 | 30   | 1    | 2   | 3      | 4  | 5  |
|                                                                                                    |                              |                                           |                                  |                                         |                                        |                                                    |                              |       |      |      |      |    |    | 6  | 7    | 8    | 9   | 10     | 11 | 12 |
| 3000                                                                                                    | bjet                         |                                           |                                  |                                         |                                        |                                                    |                              |       |      |      |      |    |    |    | Éché | ance | 2   |        |    |    |
| C                                                                                                    | lique                        | r ici j                                   | oour                             | ajou                                    | iter i                                 | un nouv                                            | el élém                      | ent - | Tâch | e    |      |    |    |    |      |      |     |        |    |    |
| >         •         •         •         •         •         •         •         •         •         •         •         •         •         •         •         •         •         •         •         •         •         •         •         •         •         •         •         •         •         •         •         •         •         •         •         •         •         •         •         •         •         •         •         •         •         •         •         •         •         •         •         •         •         •         •         •         •         •         •         •         •         •         •         •         •         •         •         •         •         •         •         •         •         •         •         •         •         •         •         •         •         •         •         •         •         •         •         •         •         •         •         •         •         •         •         •         •         •         •         •         •         •         •         •         •         • | tégo<br>tégo<br>tégo<br>tégo | ries:<br>ries:<br>ries:<br>ries:<br>ries: | Prc<br>Acti<br>Chr<br>Tea<br>Wai | ions<br>istina<br>m (3<br>iting<br>neda | (6 él<br>a (2 )<br>élér<br>For<br>y/Ma | éments<br>élément<br>nents)<br>(3 élém<br>aybe (16 | s)<br>s)<br>ents)<br>5 éléme | ents) |      |      |      |    |    |    |      |      |     | ······ |    |    |

# **CREATE A TASK** :

- 1. Press CTRL+SHIFT+K or double-click « Cliquer ici pour ajouter un nouvel élément Tâche »
- 2. Object
- 3. Date de début
- 4. Classer
- 5. Enregistrer & Fermer

# **TO SET UP NEW CATEGORIES:**

- 1. CTRL+SHIFT+K
- 2. Classer->Toutes les categories
- 3. Nouveau
  - a. Nom
  - b. Couleur
  - c. OK
- 4. Repeat or each category
- 5. OK

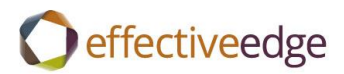

| Nom       |                            | Touche d               | e racco            | Nouveau                         |
|-----------|----------------------------|------------------------|--------------------|---------------------------------|
| Act       | ion<br>Is Ajouter une nouv | elle catégorie         |                    | Renommer<br>Supprimer           |
| Tea       | itir Couleur :             | Touche de raccourci OK | : (Aucune) Annuler | ur :<br>▼ ue de raccour<br>une) |
| .Rea .Son | d/Review<br>neday/Maybe    |                        |                    |                                 |

# TO CATEGORIZE A TASK:

- 1. Double-click to open the task.
- 2. Classer->select the category
- 3. Enregistrer & Fermer

-OR-

- 1. Right-click on the task.
- 2. Classer->select the category

# TO SETUP THE TASK LIST VIEW:

- 1. Tâches
- 2. Accueil->Affichage actuel->Liste simple
- 3. Affichage->Paramètres d'affichage
- 4. Regroupe par
- 5. Uncheck Regrouper automatiquement selon la disposition
- 6. Première clé de regroupement des éléments->Catégories->Croissant
- 7. Développer/Réduire par défaut-> Réduire tout
- 8. OK

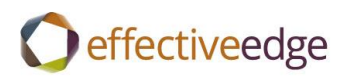

| Première clé de regroupement des éléments<br>Catégories  Catégories Croissant Afficher le champ en mode affichage Décroissant | Annuler<br>Effacer tout |
|----------------------------------------------------------------------------------------------------|-------------------------|
| 2e clé                                                                                                    |                         |
| (néant)                                                                                                    |                         |
| Afficher le champ en mode affichage                                                                                           |                         |
| 3e clé                                                                                                    |                         |
| (néant) 💌 🛞 Croissant                                                                                                    |                         |
| Afficher le champ en mode affichage                                                                                           |                         |
| 4e clé                                                                                                    |                         |
| (néant) 💌 💿 Croissant                                                                                                    |                         |
| Afficher le champ en mode affichage                                                                                           |                         |

- 9. Trier
- 10. Critère de tri des éléments->Object->Croissant
- 11. OK

| Cri <u>t</u> ère de tri des éléments |               | ОК          |
|--------------------------------------|---------------|-------------|
| Objet                                | Croissant     | Annular     |
|                                      | Decroissant   | Annuler     |
| 2 <u>e</u> clé                       | 1             | Effacer tou |
| (néant)                              | Croissant     |             |
|                                      | 💭 Décroissant |             |
| 3e <u>c</u> lé                       |               |             |
| (néant)                              | ▼             |             |
|                                      | 🔘 Décroissant |             |
| 4e c <u>l</u> é                      |               |             |
| (néant)                              | ▼             |             |
|                                      | 🔘 Décroissant |             |
|                                      | Obeerenssante |             |

- 12. Filtrer->Options avancées
- 13. Indiquer date de fin->Supprimer

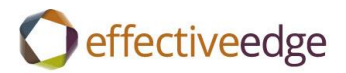

14. Champ->Tous les champs Message->État de l'indicateur->n'existe pas->Ajouter à la liste

| âches              | Autres choix           | Options avancées            | SQL   |                  |                    |
|--------------------|------------------------|-----------------------------|-------|------------------|--------------------|
| Recherc            | her les élé <u>m</u> e | ents correspondant          | à ces |                  |                    |
| Termine<br>État do | ée le<br>l'indicatour  | n'existe pas                |       |                  |                    |
| clar de            | Tinuicateur            | in existe pas               |       |                  |                    |
|                    |                        |                             |       |                  |                    |
|                    |                        |                             |       |                  | Supprimer          |
| Définitio          | n de critères          | supplémentaires :           | 3     | <br>             |                    |
| <u>C</u>           | hamp                   | <ul> <li>Conditi</li> </ul> | on :  | <u>V</u> aleur : |                    |
| 7                  |                        |                             |       | -                |                    |
|                    |                        |                             |       |                  | Aiouter à la liste |
|                    |                        |                             |       | 10               |                    |
|                    |                        |                             |       |                  |                    |
|                    |                        |                             |       |                  |                    |
|                    |                        |                             |       |                  |                    |
|                    |                        |                             |       |                  |                    |
|                    |                        |                             |       |                  |                    |
|                    |                        |                             |       |                  |                    |
|                    |                        |                             |       |                  |                    |

15. Click OK twice.

# TO CREATE AN OUTLOOK DATA FILE:

- 1. Accueil->Nouveaux éléments->Autres éléments ->Fichier de données Outlook
- 2. Nom de fichier
- 3. OK

# TO CREATE A QUICK STEP SHORTCUT:

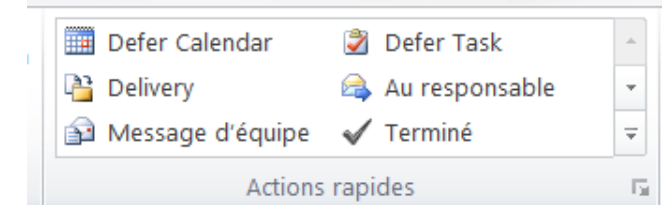

- 1. Actions rapides
- 2. Créer
- 3. Nom->Defer tâche
- 4. Actions->Créer une tâche avec pièce jointe
- 5. Ajouter une action

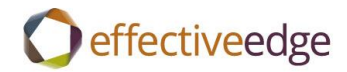

- 6. Actions->Supprimer le message
- 7. Terminer

| Modifier l'étape rapide                                | A name and a name           | a new test                 | ? X     |
|--------------------------------------------------------|-----------------------------|----------------------------|---------|
| Nom :<br>Defer Task                                    |                             |                            |         |
| Modifiez les actions effe                              | ectuées par l'étape rapide. |                            |         |
| Créer une tâche av                                     | vec pièce jointe            |                            | • ×     |
| X Supprimer le mess                                    | sage                        |                            | • ×     |
| Ajouter une action                                     | ]                           |                            |         |
|                                                        |                             |                            |         |
|                                                        |                             |                            |         |
|                                                        |                             |                            |         |
|                                                        |                             |                            |         |
|                                                        |                             |                            |         |
| Facultatif                                             |                             |                            |         |
| T <u>o</u> uche de raccourci :<br>Texte d'info-bulle : | Choisir un raccourci        | de la souris est placé sur | 'étane  |
|                                                        | rapide.                     | de la souris est place sui | erahe   |
|                                                        |                             | Enregistrer                | Annuler |

- 8. Actions rapides
- 9. Créer
- 10. Nom->Defer calendrier
- 11. Actions->Créer une rendez-vous avec une pièce jointe
- 12. Ajouter une action
- 13. Actions->Supprimer le message
- 14. Terminer

# O effectiveedge

| odifier l'étape rapide                                                       | e a como de la como como de                                          | A cuto task                 | P X        | ζ      |
|------------------------------------------------------------------------------|----------------------------------------------------------------------|-----------------------------|------------|--------|
| <u>N</u> om :                                                                |                                                                      |                             |            |        |
| Defer Cale                                                                   | ndar                                                                 |                             |            |        |
| Modifiez les actions ef                                                      | fectuées par l'étape rapide.                                         |                             |            |        |
| Actions                                                                      |                                                                      |                             |            | _      |
| Créer un rendez-                                                             | vous avec une pièce jointe                                           |                             | <b>•</b> × | )<br>k |
| X Supprimer le me                                                            | ssage                                                                |                             | • ×        | ,      |
|                                                                              |                                                                      |                             |            |        |
| Ajouter une action                                                           |                                                                      |                             |            |        |
|                                                                              |                                                                      |                             |            |        |
|                                                                              |                                                                      |                             |            |        |
|                                                                              |                                                                      |                             |            |        |
|                                                                              |                                                                      |                             |            |        |
|                                                                              |                                                                      |                             |            |        |
|                                                                              |                                                                      |                             |            |        |
|                                                                              |                                                                      |                             |            |        |
|                                                                              |                                                                      |                             |            |        |
| Facultatif                                                                   |                                                                      |                             |            | _      |
| Facultatif<br>T <u>o</u> uche de raccourci :                                 | Choisir un raccourci 💌                                               |                             |            | _      |
| Facultatif<br>T <u>o</u> uche de raccourci :<br><u>T</u> exte d'info-bulle : | Choisir un raccourci  Ce texte s'affiche lorsque le pointeur rapide. | r de la souris est placé si | ur l'étape | _      |

# TO INSERT AN EMAIL IN AN EXISTING TASK OR CALENDAR ITEM:

- 1. Open Tâche.
- 2. Insertion->Élément Outlook
- 3. Select the email->OK
- 4. Tâche ->Enregistrer & Fermer

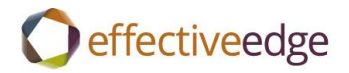

| Fichier Tâd                                                                                                    | he Insertion                                                                                       | Format du                       | texte            | Révision              |           |         |                                                     |                       |
|----------------------------------------------------------------------------------------------------|----------------------------------------------------------------------------------------------------|---------------------------------|------------------|-----------------------|-----------|---------|-----------------------------------------------------|-----------------------|
| Joindre Élémer<br>un fichie Outloo                                                                                           | Carte de visit<br>Carte de visit<br>Signature *<br>t<br>k<br>ndure                                 | Tablea                          | u Im             | age Image:<br>clipart | Formes    | ₹<br>   | <ul> <li>Lien hypertexte</li> <li>Signet</li> </ul> | e 🔄 Zone de text      |
| Vous avez m                                                                                                    | nglure<br>odifié une autre co                                                                      | pie de cet él                   | ix<br>ément.     | Ceci est la v         | ersion la | plus ré | Liens<br>cente. Cliquez ici po                      | ur afficher les autre |
| Echeance da                                                                                                    | ns 2 jours.                                                                                        |                                 |                  |                       |           |         |                                                     |                       |
| Objet :                                                                                                    | Foreign: Create                                                                                    | Foreign Lang                    | guage S          | tep guides,           |           |         |                                                     |                       |
| Date de début :                                                                                                    | Aucune                                                                                             |                                 | ▼ É <sup>1</sup> | at : 🛛 🖪              | lon comm  | nencée  |                                                     |                       |
| Échéance :                                                                                                    | nce : Fri 8/29/2014                                                                                |                                 | <b>•</b> P       | iorité: 🚺             | Iormale   | •       | % réalisé : 0%                                      | ×                     |
| 🔲 Rappel :                                                                                                    | Aucune                                                                                             | •                               | 4                | ucune                 | *         |         | Propriétaire : K                                    | risti Willis          |
| <ul> <li>Rev</li> <li>Do</li> <li>Pas</li> <li>Upl</li> <li>Russian 200</li> <li>Russian 201</li> <li>Default tem</li> </ul> | ise the steps<br>the screen capt<br>s off to Stepher<br>oad for the inst<br>7<br>0<br><u>plate</u> | ures<br>nie for fori<br>ructors | mattir           | Ig                    |           |         |                                                     |                       |
| RE: FYI: Lang<br>Clicking St                                                                                                 | uage<br>e                                                                                          |                                 |                  |                       |           |         |                                                     |                       |

# TO VIEW YOUR INBOX BY CONVERSATION:

- 1. Afichage
- 2. Check->Afficher en tant que conversations
- 3. Tous les dossiers

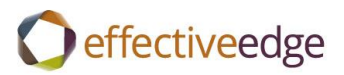

|   | V             | Afficher en tant que conversations                        | Date (conversation                                   | ns) 🚳 <u>D</u> e               |
|---|---------------|-----------------------------------------------------------|------------------------------------------------------|--------------------------------|
| r |               | Paramètres de conversation *                              | à 🗟                                                  | Catégories                     |
|   | Conversations |                                                           | Réorganisat                                          |                                |
|   | <             | Rechercher Inbox (Ctrl+E)                                 |                                                      |                                |
|   |               | Réorganiser par : Date (conversatio                       | ns) Par ordre chron                                  | ologique décroissant 👘         |
|   |               | ticket # 932384/ THE EFFE<br>Vintage Support Team         | CTIVE EDGE- Downloadir                               | ng Windows 7 L ロヤ<br>12:19 PM  |
|   |               | ticket # 932384/ THE EFFE<br>Vintage Support Team         | ECTIVE EDGE- Downloading Windows 7 L 🗌 🕅<br>12:07 PM |                                |
|   |               | Meeting update: BDDD-9N<br>Shea Larson                    | NDBWX Engagement - H                                 | oneywell Global 🗌 🕅<br>4:09 AM |
|   |               | ▲ Hier                                                    |                                                      |                                |
|   |               | Effective Edge Gmail Cours<br>Développez pour consulter 1 | se for Roche in Bay Area<br>tous les éléments.       | in Oct-Dec time 🗌 🏹            |
|   |               | 🖂 Meeting request: Engagen                                | nent - Schneider Electric                            | - Remote, EME                  |

## TO IGNORE A CONVERSATION:

- 1. Click on email
- 2. Accueil->lgnorer

#### TO CLEAN UP A CONVERSATION:

- 1. Click on email
- 2. Accueil->Nettoyer->Nettoyer la conversation

#### **TO FILTER YOUR INBOX:**

- 1. Accueil
- 2. /filter de courrier

# TO SETUP OUTLOOK TODAY:

- 1. Click on mailbox name.
- 2. Personnaliser Outlook Aujourd'hui
- 3. Check ->Au démarrage, aller directement à Outlook Aujourd'hui
- 4. Afficer ce nombre de jours dans mon calendrier->1
- 5. Dans ma liste des tâches, afficher->Tâches d'aujourd'hui
- 6. Uncheck < Inclure les tâches sans date d'échéance
- 7. Enregistrer les modifications

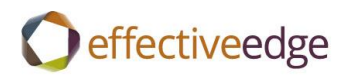

| Personnaliser Outlo | ok Aujourd'hui                                                                            | Enregistrer les modifications Annuler |
|---------------------|-------------------------------------------------------------------------------------------|---------------------------------------|
| Démarrage           | Au démarrage, aller directement à Outlook Aujourd'hui                                     |                                       |
| Messages            | Afficher ces dossiers : Sélection de dossier                                              |                                       |
| Calendrier          |                                                                                           |                                       |
| Tâches              | Dans ma liste des tâches, afficher : O Toutes les tâches                                  | sans date d'échéance                  |
|                     | Trier ma liste de tâches par : Date d'échéance v puis par<br>O Croissant<br>O Décroissant | Croissant<br>Décroissant              |
| Styles              | Afficher Outlook Aujourd'hui dans ce style : Standard                                     |                                       |
|                     |                                                                                           |                                       |
|                     |                                                                                           |                                       |
|                     |                                                                                           |                                       |